# OutLook Express のバックアップ

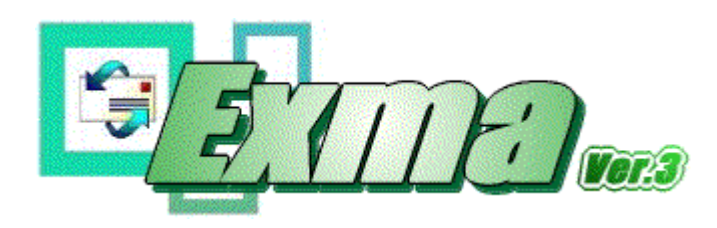

OutLook Express のバックアップは Exma がお勧めです。

理由としては

1.設定もバックアップが取れること
 2.インターネット接続定もバックアップが取れること
 3.お気に入りもバックアップが取れること
 4.アドレス時もバックアップが取れること

逆に欠点もあります(唯一の欠点かな(^^ゞ

1.特定の環境では、署名がきちんとバックアップされません。 どの場合なのか特定できていませんので署名だけは別に バックアップを取ることをお勧めします。

ダウンロードは <u>http://hp.vector.co.jp/authors/VA022434/</u> からして下さい

Windows98の方は、EX3Msipkgzip をダウンロードして下さい。(3.03MB あります) Me/Windows2000の方は、EX3pkgzip をダウンロードして下さい。(1.35MB あります)

# インストール方法

### Windows98の場合

(MS Office 2000 がインストールされている場合は、Me/Windows2000 の場合を 参考にして下さい)
1.Ex3Msipkgzip を解東して setupexe をダブルクリックする。
2.再起動するようメッセージが出るので再起動する。
3.Me/Windows2000 の場合の 2以降と同じ手順です。

#### Me/Windows2000の場合

1.EX3pkgzip を解東して Exma3msi をダブルクリックします。

| Exma30.4 セットアップウィザードへようこそ                                                                                       |
|----------------------------------------------------------------------------------------------------|
| インストーラは Exma3.0.4 をコンピュータ上にインストールするために必要な手順を示します。<br>継続するためには 「次へ」 をクリックしてください。                                 |
| 警告:このコンピュータ ブログラムは、日本国著作権法および国際条約により保護されてい<br>ます。このブログラムの全部または一部を無断で複製したり、無断で複製物を頒布すると著<br>作権の侵害となりますのでご注意ください。 |
| <u>キャンセル(の)</u> 戻る(の) <u>次へ()</u>                                                                               |

#### 3.インストール先を聞いてくるが、通常はそのままで問題ないです。

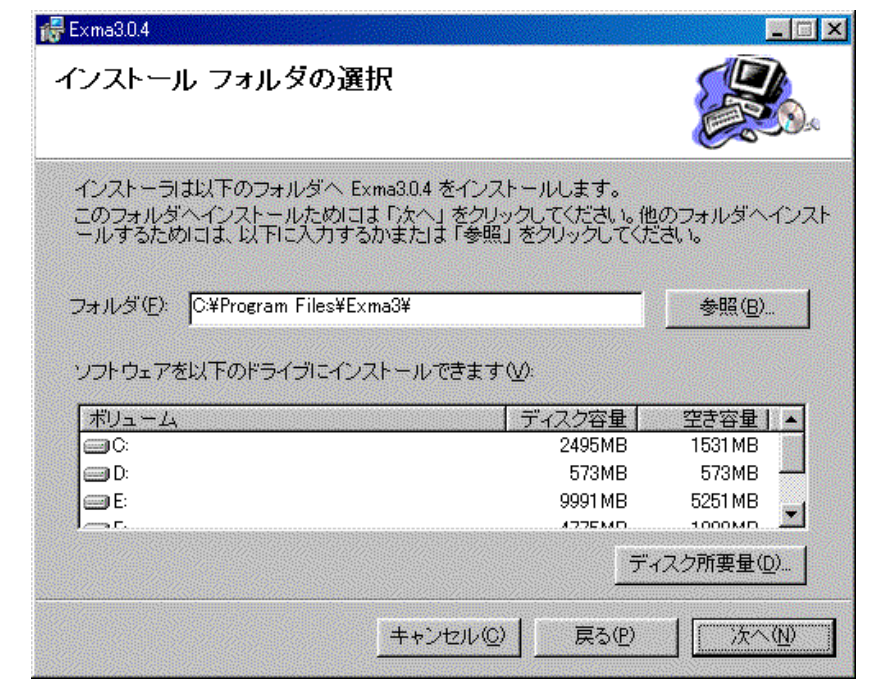

## 4.次へをクリックします。

| Exma3.0.4                           |              |
|-------------------------------------|--------------|
| インストールの確認                           |              |
| Exma3.0.4 をコンピュータにインストールする準備ができました。 |              |
| インストールを開始するためには「次へ」をクリックしてください。     |              |
|                                     |              |
|                                     |              |
|                                     |              |
|                                     |              |
|                                     |              |
| キャンセル(Q) 戻る(P)                      | <u> 赤へ し</u> |

# 5.以下のメッセージが出ますのでインストールは完了です。

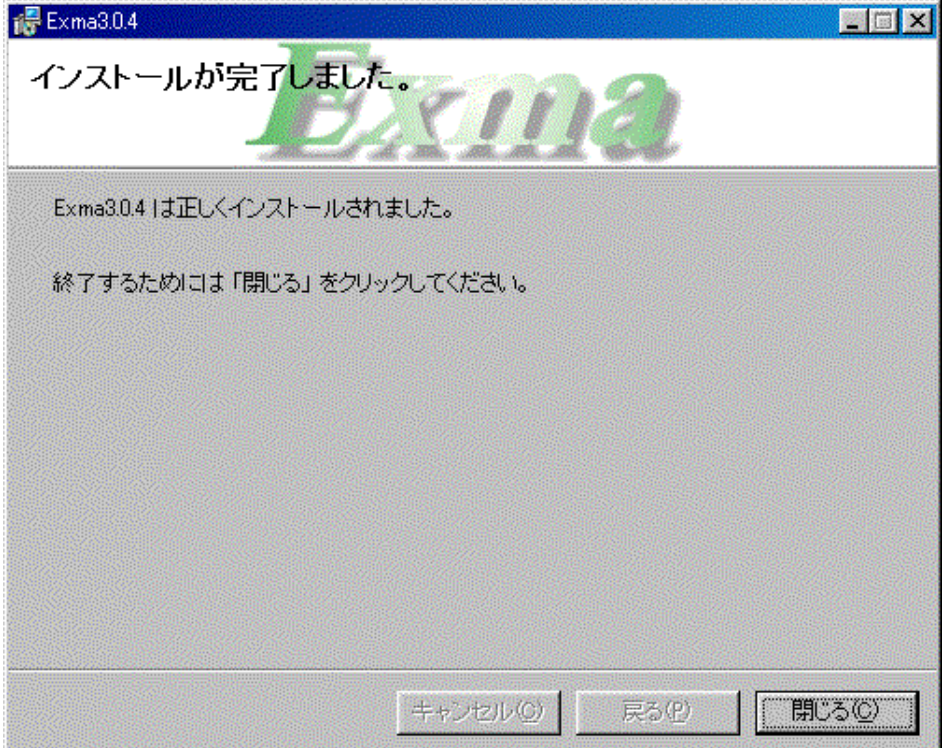

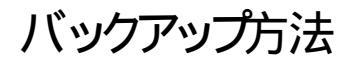

1.Exma を起動します。

2.バックアップ先を変更します。 標準設定ではデスクトップしています。 オプション 保存先の変更

★ Exma3 OE5.x - BackUp·Resoure
オブション(の) ヘルブ(出)
・ アドレス帳も保存する
・ お気に入りも保存する
Ore
OK(の)
Mailファイルの圧縮
(保存先の変更 ...
ストア場所の変更 ...
Uer. 3.0.4
Cop vright (C) 2000 msa\_rigueu

# 3.参をクリックします。

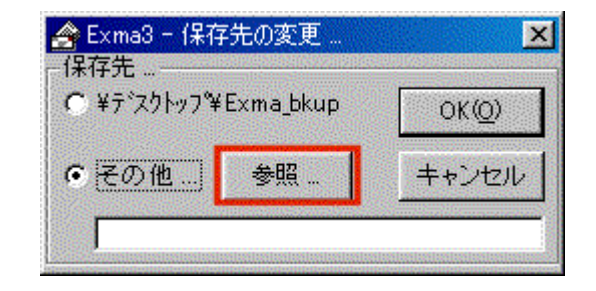

#### 4.以下のメッセージが出ますので保存する フォルダを指定します。

| フォルダの参照                                       | ? × |
|-----------------------------------------------|-----|
| Exma_bkupフォルダが指定先に無い場合、<br>フォルダを作成し、それに保存します。 |     |
| - 7 x2/27                                     |     |
| <u>نا الم</u>                                 |     |
| ■ 🗃 35 インチ FD (A:)                            |     |
| Temp (D:)                                     |     |
| ⊞ ⊡ Back-up (E:)                              |     |
|                                               |     |
| Temp2 (G)                                     |     |
|                                               |     |
|                                               |     |
| ☆…帰る ネットワーク マルペュータ                            |     |
|                                               | - 1 |
|                                               | 200 |

5.ここではGドライブのExma\_bkupにしています。G¥Exma\_bkupと表示されているか確認します。環境によって変わりますので読み替えて下さい。

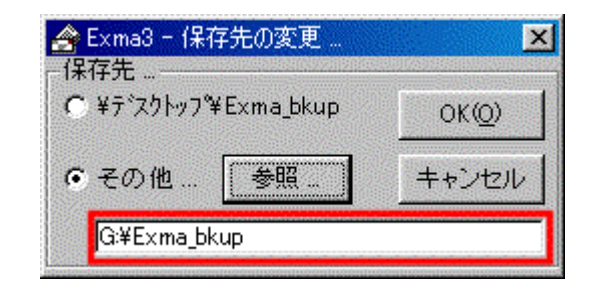

6.BackUp にチェックを入れてユーザーを確認します。 複数ユーザーの設定を してい ない 時は、メインユーザーのみ表示されます。 OK をクリックします。

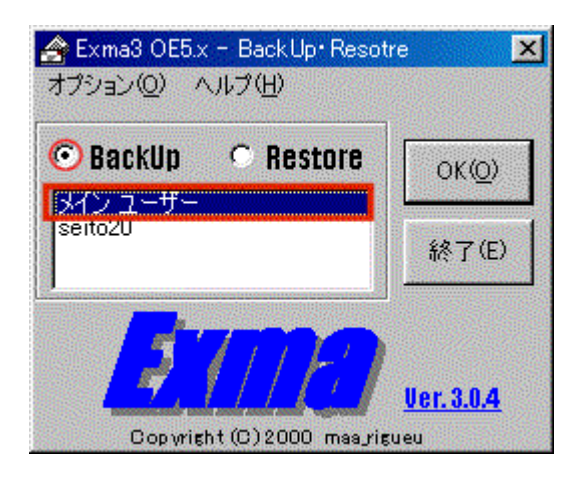

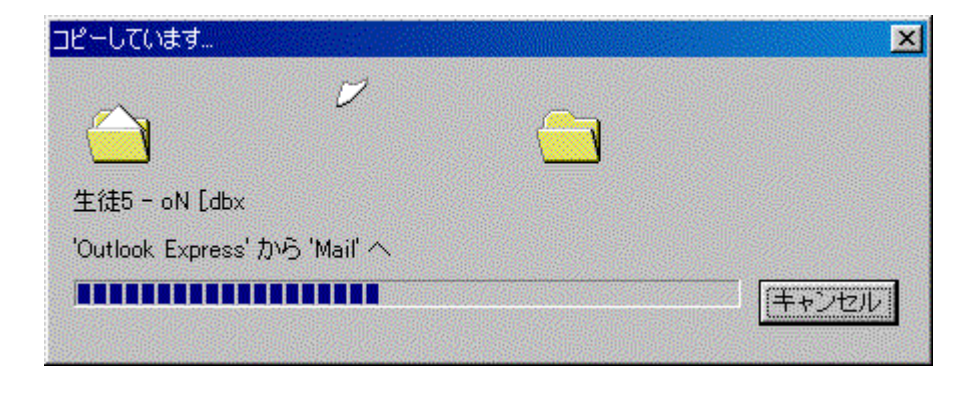

8.バックアップが、終了すると以下のようにフォルダが表示されます。

| 📥 Exma_bku              | ιp                              |         |                     |        |            |            |        |    |     |   |
|-------------------------|---------------------------------|---------|---------------------|--------|------------|------------|--------|----|-----|---|
| ファイル(E)                 | 編集(E)                           | 表示⊙     | 移動( <u>G</u> )      | お気に2   | (1) (A) ~, | ルプ(出)      |        |    |     |   |
| ◆<br>戻る                 | → .                             | Ê<br>EA | い<br>初期             |        | 日<br>貼り付け  | い)<br>元に戻す | 入前除    |    | 証表示 | • |
| <u> דייאר (D)</u>       | 🗋 G:¥Exm                        | a_bkup  |                     |        |            |            |        |    |     |   |
| Exma<br>Pイコンを選<br>明が表示さ | _ <b>bkup</b><br>鑑択すると、<br>います。 | EDIŘ    | י-בעראפ<br>יי-בעראפ | •]     |            |            |        |    |     |   |
|                         | <b>I</b> STREET                 |         |                     | 0 /371 |            | 27         | (コンピュー | -タ |     | / |

# レストア方法

1.Exma を起動し、 Restore にチェックを入れメインユーザーを選択して OK を クリックします。

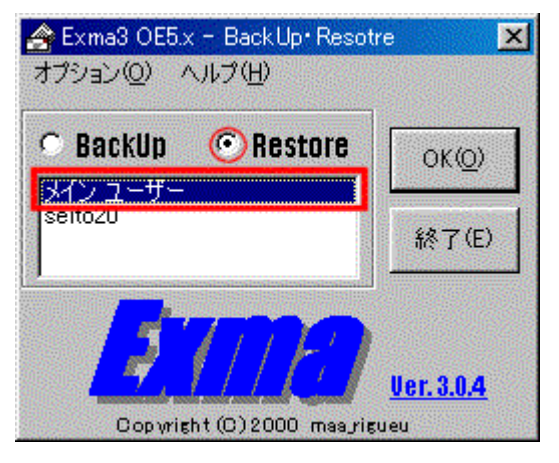

3.バックアップ先を指定します。(バックアップで指定したフォルダです)

| フォルダの参照                                                  | ? ×                                                                                                    |
|----------------------------------------------------------|----------------------------------------------------------------------------------------------------|
| バックアップファイルがある、フォルダを指定して下さい。<br>【こわからリフトアオスコーザータのフォルダ本選択】 |                                                                                                    |
|                                                          | in the second second second second second second second second second second second second second second second |
|                                                          |                                                                                                    |
|                                                          |                                                                                                    |
|                                                          |                                                                                                    |
|                                                          |                                                                                                    |
|                                                          |                                                                                                    |
| Exma304.2k                                               |                                                                                                    |
| Exma304.98                                               |                                                                                                    |
| ■ □ □ □ □ □ □ □ □ □ □ □ □ □ □ □ □ □ □ □                  |                                                                                                    |
|                                                          |                                                                                                    |
| E Le6b                                                   |                                                                                                    |
| 🗍 🗍 🛱 KaraKing                                           | -                                                                                                    |
|                                                          |                                                                                                    |
| OK キャン                                                   | セル                                                                                                    |
|                                                          |                                                                                                    |

2.以下のメッセージが出ますのでOK を クリックします。

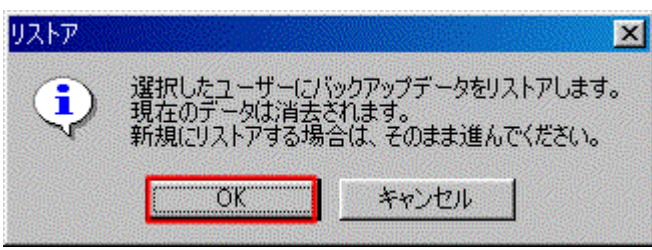

### 4.アドレス帳のインポートを聞いてきます。 通常は、OKをクリックして下さい。

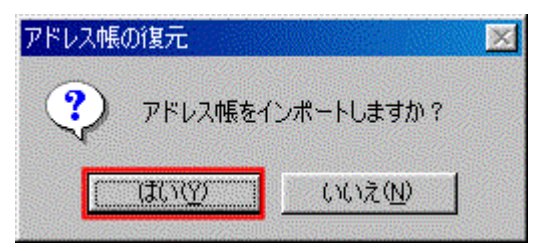

5.お気に入りのデータの復元方法を聞いてきます。 はいかいえ」を選択します。

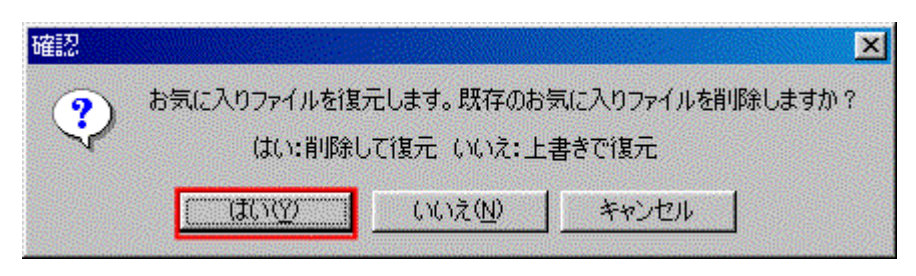

6.フォルダの上書きを聞いてきますのでEの標準で存在するフォルダは 上書きしないほうが良いので「いった」を選択します。

| フォルダの上部 | 書きの確認                                                                                                    |                    |                  | ×     |  |  |  |
|---------|----------------------------------------------------------------------------------------------------|--------------------|------------------|-------|--|--|--|
| S.      | <ul> <li>このフォルダロは既に 'チャンネル' フォルダが存在します。</li> <li>現在のフォルダのファイルと新しいフォルダのファイルが同じ名前の場合、新しいファイルで上書きされます。フォルダを移動しますか?</li> </ul> |                    |                  |       |  |  |  |
|         |                                                                                                    | すべて上書き( <u>A</u> ) | เหเ⊼( <u>N</u> ) | キャンセル |  |  |  |

以上で、レストアは終わりですが、Windowsの再インストールや新規に購入したパソコンにデータを移行させる

場合は、一度 Outlook Express を起動させて下さい。(その際、設定をする必要はありません)